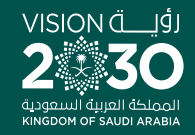

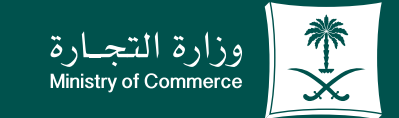

### User Guide to the Service of Copy of Commercial Registration:

♥ fi @ ▷ MCgovSA www.mc.gov.sa

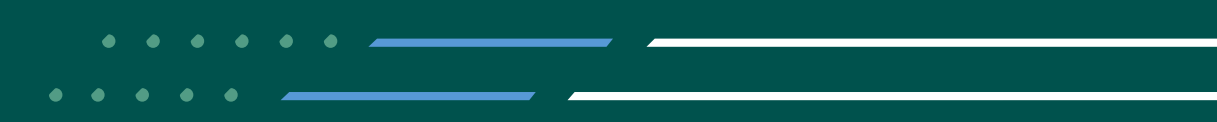

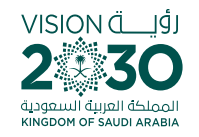

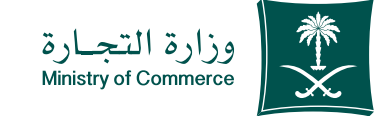

2

### Contents Service of copy of commercial registration

| Page 3  | Steps for submitting a service for requesting a copy of commercial registration |
|---------|---------------------------------------------------------------------------------|
|         |                                                                                 |
| Page 15 | Steps for printing a copy of commercial registration electronically             |
|         |                                                                                 |
| Page 21 | Common Mistakes                                                                 |
|         |                                                                                 |

#### To have access to the service link

Click here

#### e.mc.gov.sa

✓ Fi ◎ ▷ MCgovSA | ♥ 1900
 www.mc.gov.sa | @ cs@mc.gov.sa

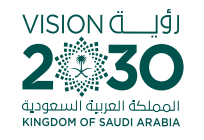

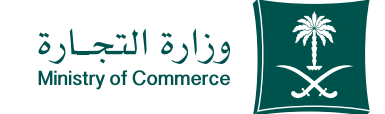

Steps for submitting a service for requesting a copy of commercial registration

| 1  | Click Start Service                                                                                     |
|----|----------------------------------------------------------------------------------------------------|
| 2  | Log in to the account (user name, password or national access)                                          |
| 3  | Click icon (submitting a new application)                                                               |
| 4  | Identify the commercial register and enter its number.                                                  |
| 5  | Choose the type of statement (a copy of commercial register) and fill out the required fields.          |
| 6  | Choose to «Check Statement» to verify the information of the statement.                                 |
| 7  | Click icon «Send the request».                                                                          |
| 8  | The confirmation window and application number appear                                                   |
| 9  | Payment receipt is issued and sent as a text message to your phone.                                     |
| 10 | The bill is paid through various payment channels. For more information about SADAD service, click here |
| 11 | To print the e-statement go to the home page and choose «Print the statement.»                          |

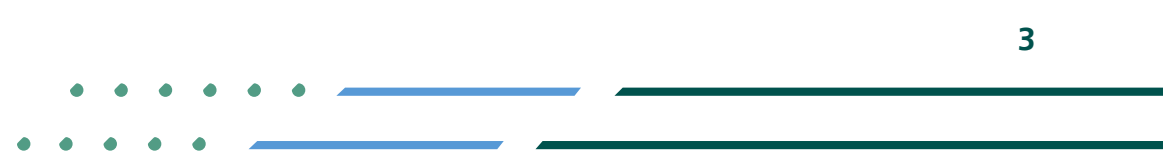

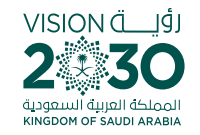

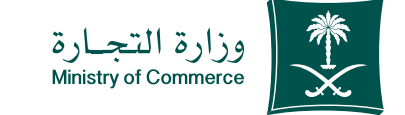

### Access the service

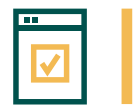

To start service, choose "Start service"

|                                                                                                    | ف رامه، السريلود بالأداسية المقد                                                                                                | القدمة المقد شقف                      |
|----------------------------------------------------------------------------------------------------|----------------------------------------------------------------------------------------------------|---------------------------------------|
|                                                                                                    | - 11 m 64 - 41 - 4 6 9 4 4 4                                                                                                    |                                       |
|                                                                                                    |                                                                                                    | - x x + 18000 e1                      |
|                                                                                                    | النفادة الثجارية                                                                                                    |                                       |
|                                                                                                    | 10000 L000 J                                                                                                    |                                       |
|                                                                                                    | and an entropy of the second second                                                                                             | 449 T - #                             |
|                                                                                                    | and the second second and the formulation of the form                                                                           | 4.4                                   |
|                                                                                                    | المارية المريدية المالية المريدية المريدية المريدية المريدية.<br>المارية المريدية المريدية المريدية المريدية المريدية المريدية. | · •                                   |
|                                                                                                    | میں اور اس میں دیا ہے ہوئے محمومی است میں اندازی ہے۔<br>محمد است ہے جس میں                                                      | 14.00                                 |
|                                                                                                    | 11 E 0 11 E 0 11 E 0 11 E 0 11 E 0 11 E 0 11 E 0 11 E 0 11 E 0 11 E 0 11 E 0 11 E 0 11 E 0 11 E 0 11 E 0 11 E 0                 | and set for                           |
|                                                                                                    | 14 MIN 19 19 19                                                                                                    |                                       |
|                                                                                                    | 4-0-11-14-14 *                                                                                                    |                                       |
|                                                                                                    | And And And And And And And And And And                                                                                         | anna anna an                          |
|                                                                                                    |                                                                                                    | e c. v., maps                         |
|                                                                                                    | e Na 🖓 😋                                                                                                    |                                       |
|                                                                                                    | andra andrā antrān camantaja tatīta. 18-aiz 👩                                                                                   | 4°                                    |
|                                                                                                    | and and suit suits and a                                                                                                    | 4 1 7 mg v<br>2 1 mm                  |
|                                                                                                    | 👩 تاريدوروني بارد ورويدو                                                                                                    |                                       |
|                                                                                                    | Salar materie che tata in an                                                                                                    | R.                                    |
|                                                                                                    |                                                                                                    | · · · · · · · · · · · · · · · · · · · |
|                                                                                                    |                                                                                                    |                                       |
|                                                                                                    |                                                                                                    | $z_{m}^{2}$                           |
| Contraction of the second second second second second second second second second second second second second s |                                                                                                    |                                       |

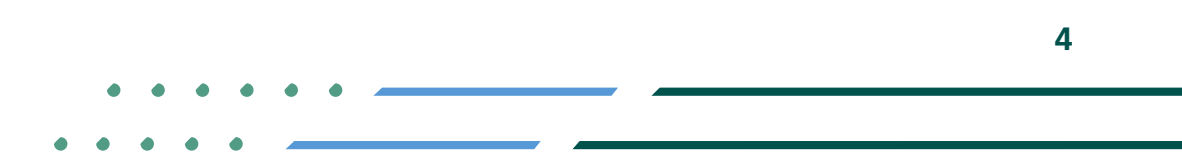

✓ F ◎ ▷ MCgovSA | ♥ 1900 www.mc.gov.sa | @ cs@mc.gov.sa

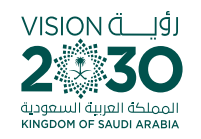

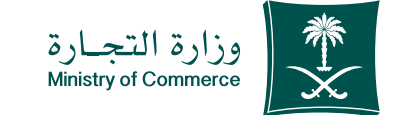

### Log in the account (user name, password or national access):

🖌 🖬 🖾 MCgovSA

www.mc.gov.sa

Log in via the Ministry of Commerce's access system or the unified national access:

1900

@ cs@mc.gov.sa

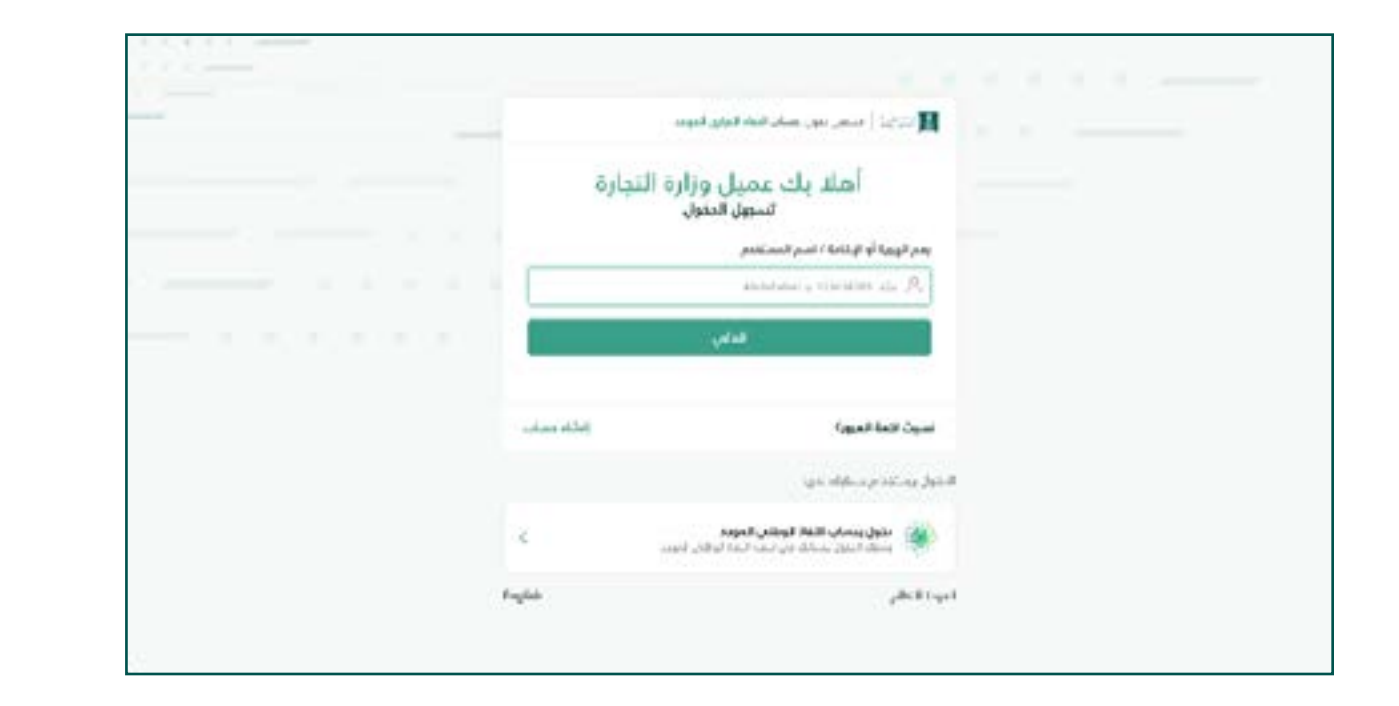

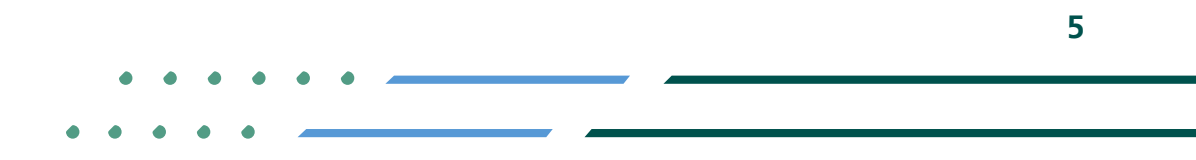

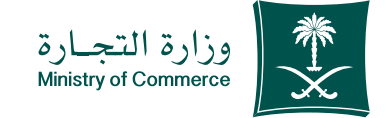

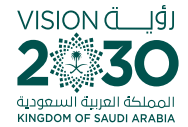

# Click on icon (submit new application)

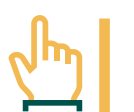

Home page of on-line statement service: Click on the icon to submit a new application

|         |               |              |                 |                                      |         | -                                                       | _     |
|---------|---------------|--------------|-----------------|--------------------------------------|---------|---------------------------------------------------------|-------|
| -100    | the following | المرج المتلي | 44.64           | Acuted                               | daw/m/s | cestores.                                               | uppha |
|         | 12            | 1443-0830    | الخنطاني        | Annal Andrews                        | -       | وستادر عالت المدل.<br>الدانو                            | 12345 |
|         | ÷.            | 1442/05/14   | المعدولفي       | distantinal<br>comm                  | -       | ومنتدع عائلات المحل.<br>الاجاري                         | 12345 |
|         | ÷             | 140.04/13    | yotasalist      | Participant Parents<br>United States | -       | مسحرع و410 (سحل<br>الأمالي                              | 12345 |
| BARRELE | 55            | 1442/03/25   | مناجومته فعايله | supported                            |         | نشية وتحرك دورة<br>المطلية سارة إلاحا السوني<br>القصاري | 12345 |
| MERCE   |               | 1442/03/44   | latariánatús.   | and the lasts                        | -       | مستخدع بيانات السديل<br>تقريبي                          | 12345 |

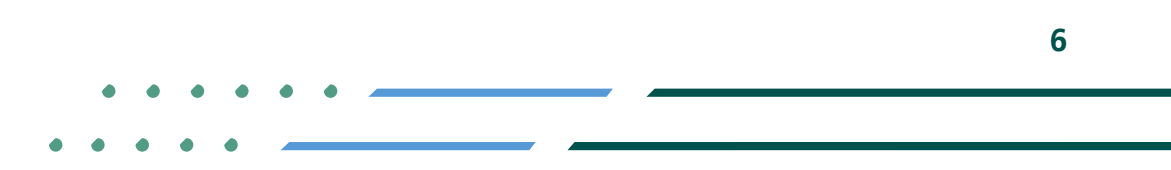

✓ Fi ◎ ▷ MCgovSA | ♥ 1900
 www.mc.gov.sa | @ cs@mc.gov.sa

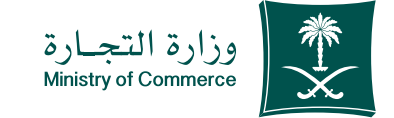

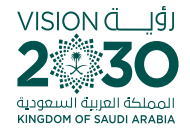

### Identify the civil register and add the civil register number:

- Select the commercial register and add commercial register number in the search box
- 2 If the register number is not known, select "help" and search using the name of the entity.

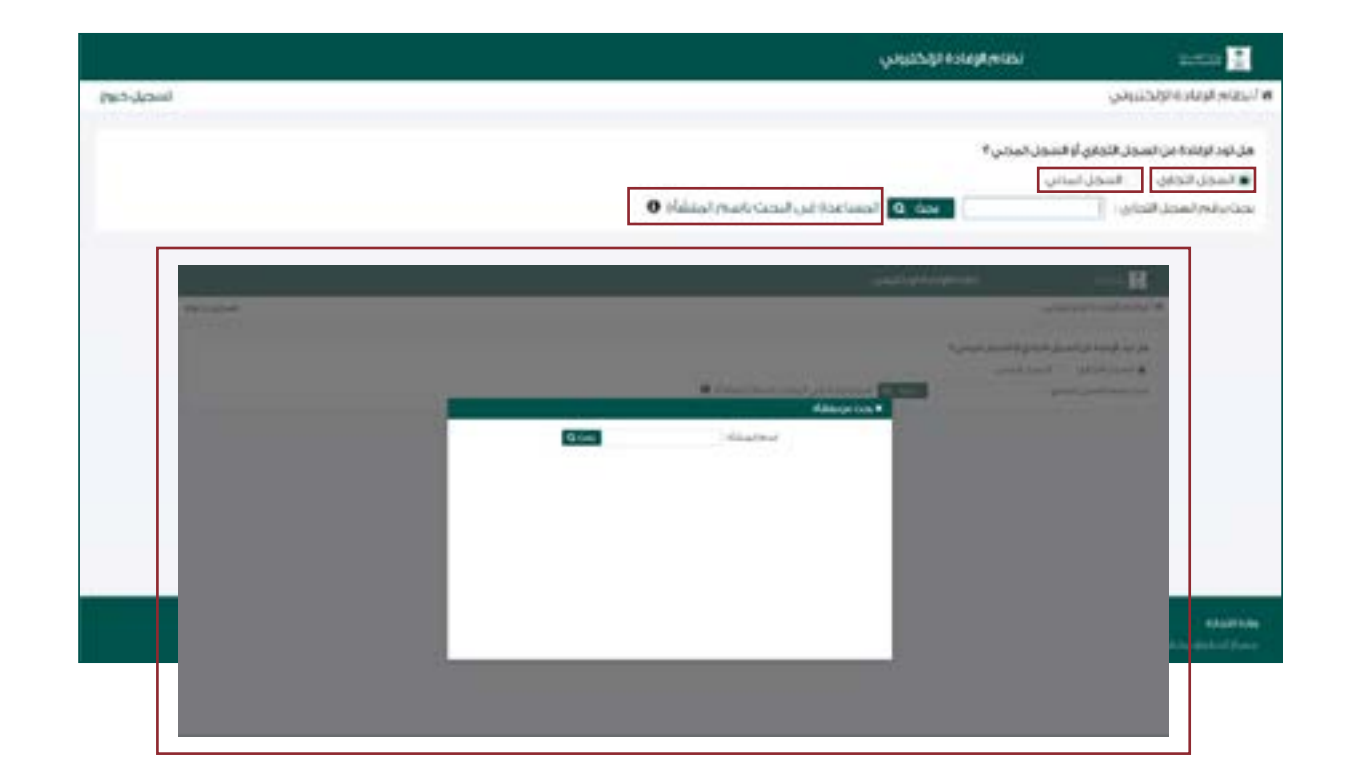

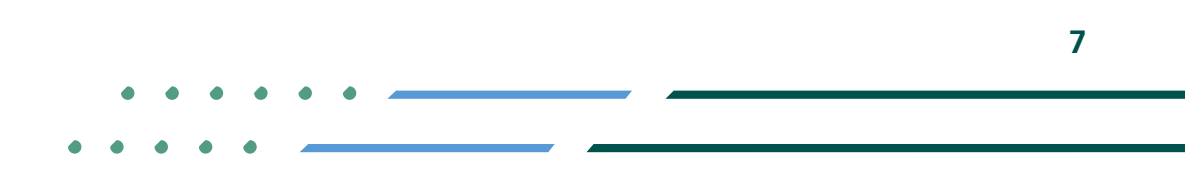

✓ A @ MCgovSA | ♥ 1900
 www.mc.gov.sa | @ cs@mc.gov.sa

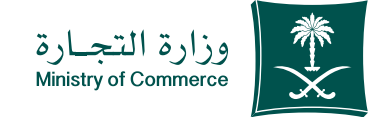

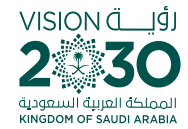

### Select the type of statement (a copy of commercial registration data) and fill in the required fields:

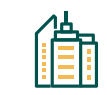

Branch

Information of the branch

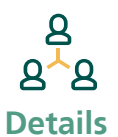

Detailed information about primary registers

88

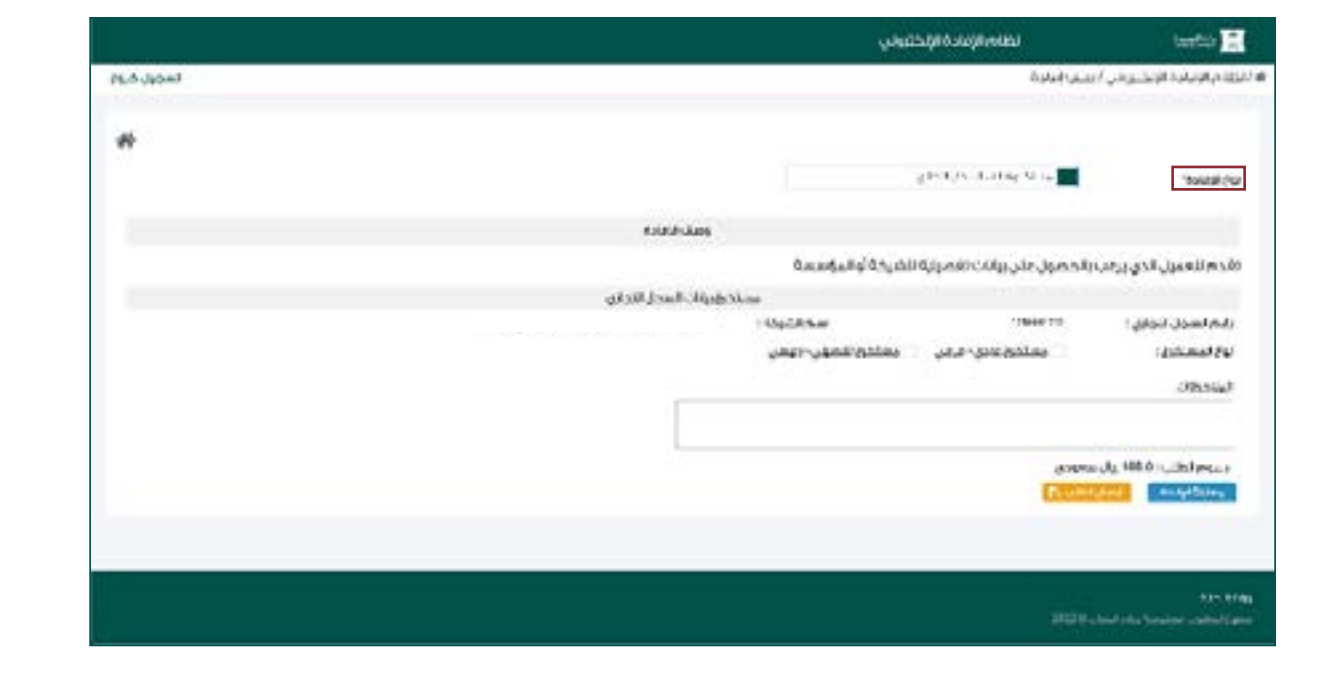

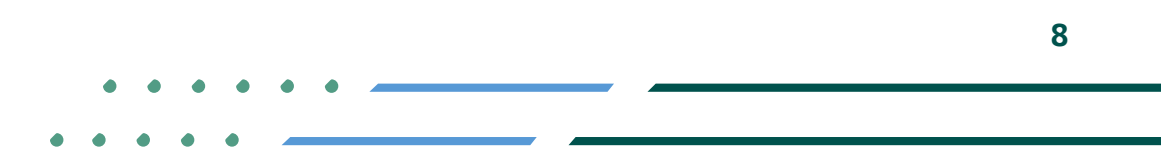

✓ fi ◎ ▷ MCgovSA | ♥ 1900
 www.mc.gov.sa | @ cs@mc.gov.sa

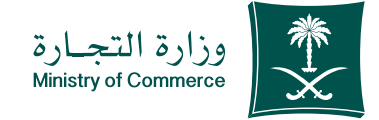

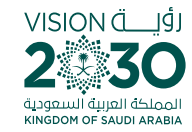

### Choose «Check Statement" to doublecheck information

| لظام الإفادة الإلكتروني   | Samericana 🔀                               |
|---------------------------|--------------------------------------------|
| للب إفادة                 | # / نظام الإقادة الإلكتروني / د            |
| الرجاء اختبار نوع الإفادة | لوع الإفادة*                               |
|                           | التقويض والمرفقات الداعمة<br>(ضافة مرفق: 🕇 |
|                           | الملاحظات                                  |
|                           | ارسال الطلب 🖀                              |
|                           |                                            |

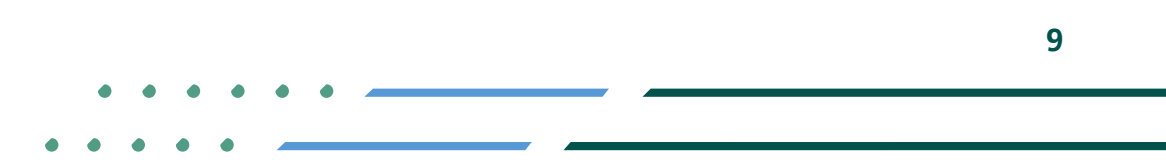

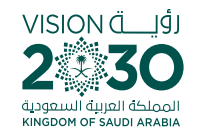

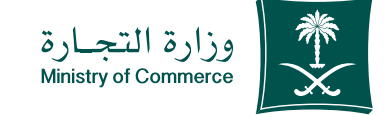

### Click "Send Request" icon;

| < <u>-</u> |
|------------|
|------------|

Select type of statement (a copy of commercial registration data) and fill in the data and send the request

| alatine 🔮                       | لظام الإفادة الإلكثروني          |                          |
|---------------------------------|----------------------------------|--------------------------|
| ا نظام الإفادة الإلكتروني / طلب | إفادة                            |                          |
| نوع الإمادة"                    | لجوت من شكة إلى مؤسسة            |                          |
| مصدر الهجل الأجاري"             | Kinel feiti                      |                          |
|                                 |                                  | ومشارقها الإغادة         |
| تقدم للعميل الذي يرغب يتحو      | یل انشرکه ژنی مؤسسه فردیهٔ باسمه |                          |
|                                 |                                  | تحويل من شركة إلى مؤسسة  |
| رقم السجل الثجاري : *           |                                  | ture topume : *          |
| ": ciliai puai                  |                                  | اسم، الشيخة السابق.<br>* |
| لاريخ التحويل :                 |                                  |                          |
| factofickingebrungelit          |                                  |                          |
| الملاحظات                       |                                  |                          |
|                                 |                                  |                          |
|                                 |                                  |                          |

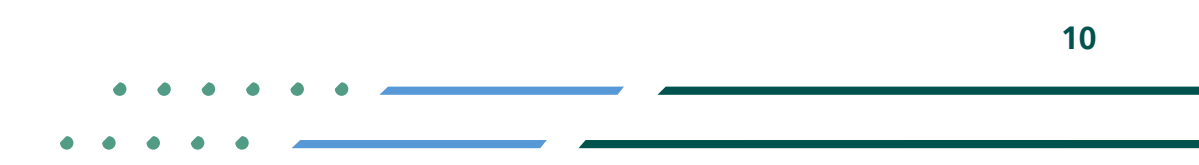

✓ Fi ◎ ▷ MCgovSA | ♥ 1900
 www.mc.gov.sa | @ cs@mc.gov.sa

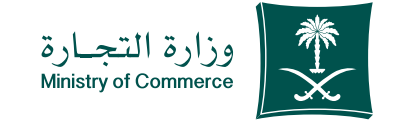

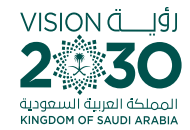

The confirmation window and application number appear After filling out the information, you will see the application number.

| time of the second second |
|----------------------------------------------------------------------------------------------------|
| وصف الإمادة                                                                                                    |
| سنسة فردية باسمه                                                                                                    |
| تحويل من شيكة إلى مؤسسة                                                                                                    |
| *: ئىسەرالمۇسىيە: *                                                                                                    |
| اسم الشركة السابق<br>_ •                                                                                                    |
|                                                                                                    |
|                                                                                                    |
|                                                                                                    |
| سسة فردر                                                                                                    |

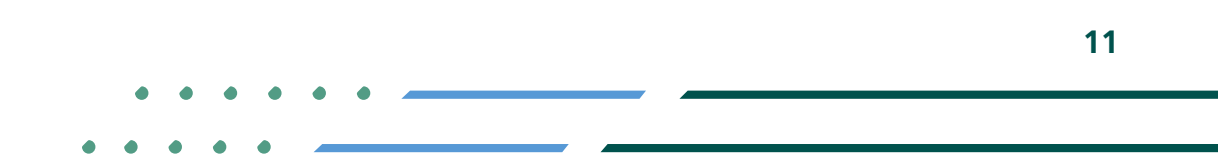

♥ Fi ◎ ■ MCgovSA♥ 1900www.mc.gov.sa@ cs@mc.gov.sa

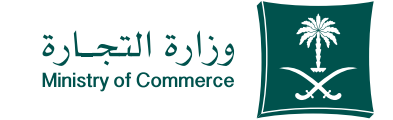

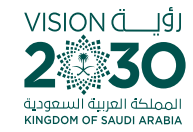

### An invoice showing the payment is issued and sent as text message to the applicant's phone

| tistik 💈                             | نظام الزفادة الإنكثروني                  |                         |
|--------------------------------------|------------------------------------------|-------------------------|
| ظام الإفادة الإلكتروني / طلب         | مادة                                     |                         |
| نوع الإفادة"<br>محدر السجان اللجاري" | لمعين من شمكة إلى مؤسسة<br>التبتر المحية |                         |
|                                      |                                          | وصف الإفادة             |
| تقدم لتعميل الذي يرغب بتحو           | ل الشركة إلى مؤسسة فردية باسمه           |                         |
|                                      |                                          | تحرفل من شيكة إلى مؤسسة |
| رقم السجل اللجاري : *                | اسماله                                   | *:6                     |
| المحرالمالك: *                       | اسم الله<br>•                            | السابق                  |
| تاريخ التحويل :                      |                                          |                         |
| Runsk: Historie Langella             |                                          |                         |
| المامة مرحل 🕈                        |                                          |                         |
|                                      |                                          |                         |

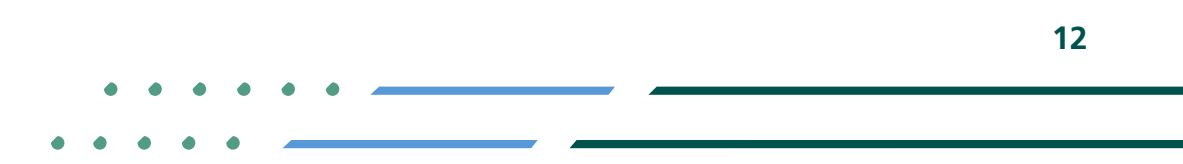

✓ fi ◎ ▷ MCgovSA | ♥ 1900 www.mc.gov.sa | @ cs@mc.gov.sa

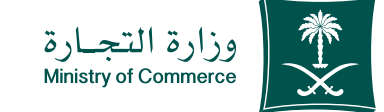

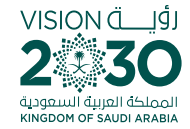

### The bill is paid through various payment channels

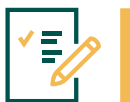

For more information about SADAD service, click here

### Payment:

- the application is submitted by the customer, a text message is sent (attachment I)
- If an application is submitted and the statement has been approved automatically or by an employee for statements requiring the issuance of an invoice
- After payment, the customer is notified that the transaction is complete.

Automatically performed by the system

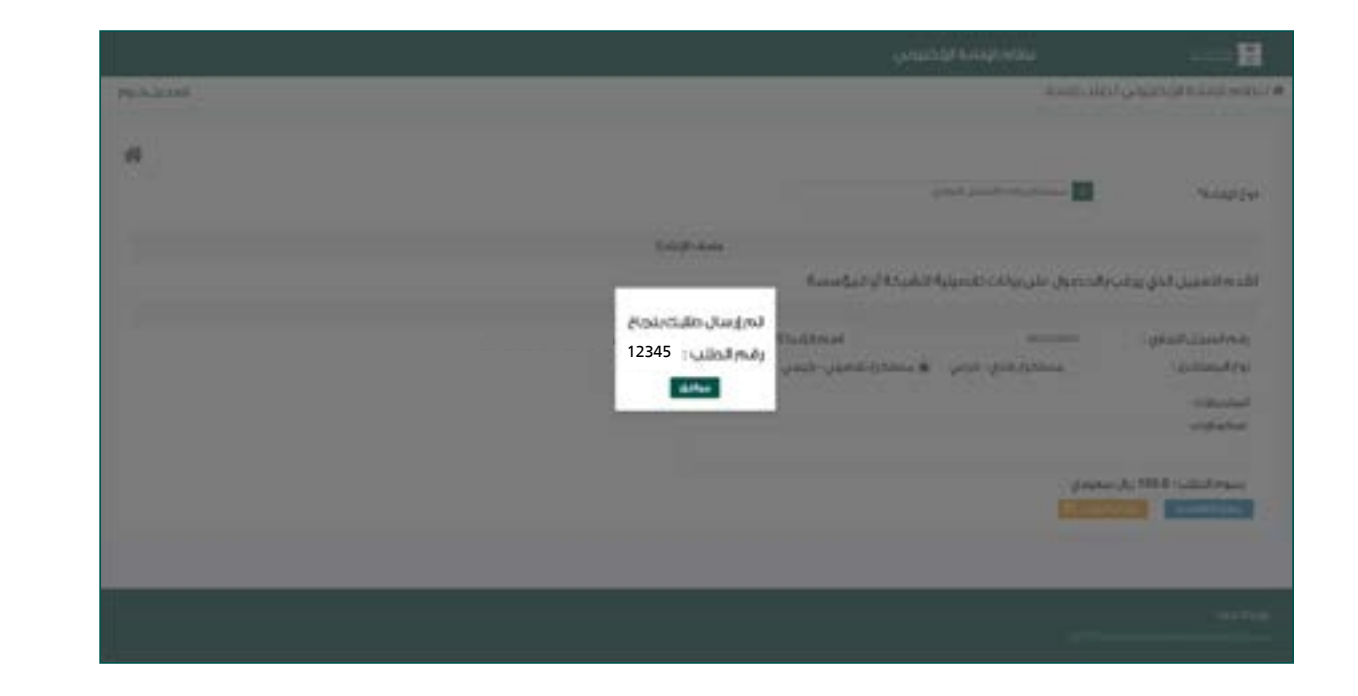

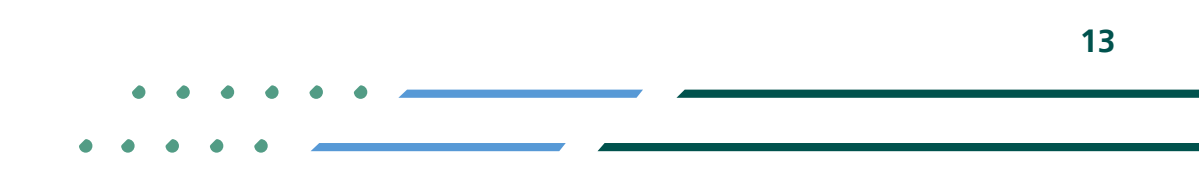

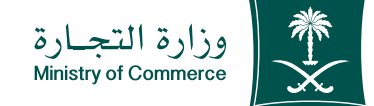

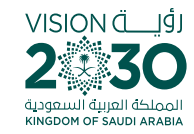

### The confirmation window and application number appear After filling out the information, you will see the application number.

|          | dia tati sh |            | 100                 | fautest                          | Jaalah       | 19976                                                              | uistu |
|----------|-------------|------------|---------------------|----------------------------------|--------------|--------------------------------------------------------------------|-------|
|          |             | 14030800   | الطب ولقي           | Gamman Party                     | THE OWNER OF | وسنادي والات المدول.<br>الأحادي                                    | 12345 |
|          | ÷.          | 1442/05/14 | المعدولفن           | and the second second            | -            | pening ality leads                                                 | 12345 |
|          | <i>2</i>    | 140.04/3   | yotasilist          | Participant Institute            | -            | مسحر ( 100 (mel)<br>القان                                          | 12345 |
| harpfole | 5           | 1442/03/26 | Artain Giorgia Film | -                                | ******       | بالتركية والحرائط والعروم<br>الوطالية سرة رقبة السرياني<br>القصالي | 12345 |
| VARIALD. | 1           | 1442/03/94 | latariánatúa        | anythe look<br>unarthers<br>base | -            | مستخدع عادات المحدث<br>الأعدادي                                    | 12345 |

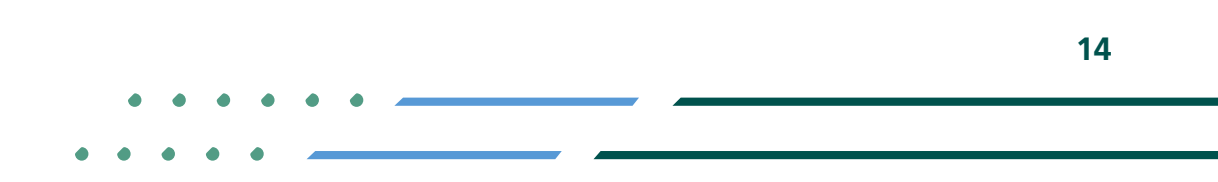

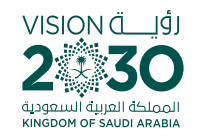

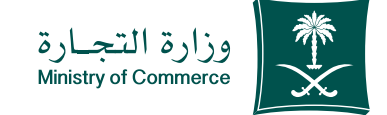

# Steps for printing copy of commercial registration

#### Access the service

Choose icon "Print Statement" for the extract to be printed out

|          |            |               |                   |                                     |           |                                                        | Ŷ.       |
|----------|------------|---------------|-------------------|-------------------------------------|-----------|--------------------------------------------------------|----------|
| -144     | thereitesh | . Application | 464               | Actualities                         | - Jaalahi | estates.                                               | upstway. |
|          | 12         | 1443/08/30    | الطبيهافي         | igen.codies<br>Marticlation         | -         | مساور عانات المدق<br>التجاري                           | 12345    |
|          | \$C.       | 1442/25/14    | الدهمة والغني     | And the Party of Street             | -         | مستندع عائلت السمك<br>الأجاري                          | 12345    |
|          | <i>2</i>   | 540,0413      | yotasilist        | Participant Parents<br>United State | -         | سنحرغ يرانات السحان.<br>الأهابي                        | 12345    |
| tortics. | 57         | 1442/03/26    | April Pringer Com | supplication for                    |           | بالتركول مركز ورك<br>المطلية سي ركبة السيوني<br>القطلي | 12345    |
| MITHER.  |            | 1442/03/24    | latazilányahua    | and the back                        | -         | مستخطع عاقات السحان<br>تقويلي                          | 12345    |

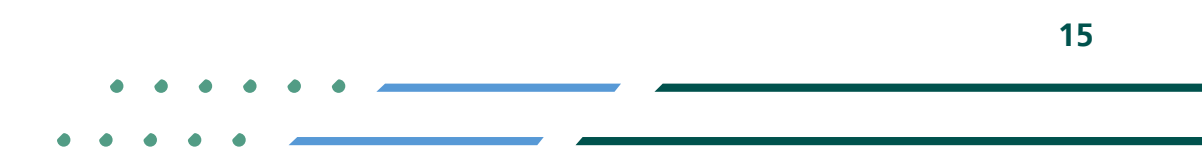

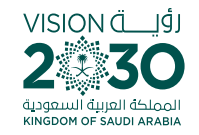

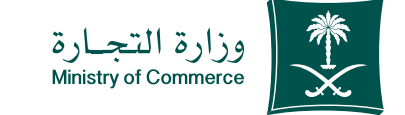

### Access the service

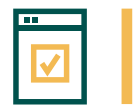

To start service, choose "Start service"

|                                                                                                    | الا بالدي من السيالية الاراسات المنا                                                                                                    | بالقدينة المقادمين                                            |
|----------------------------------------------------------------------------------------------------|----------------------------------------------------------------------------------------------------|---------------------------------------------------------------|
|                                                                                                    | - 11 m 6+ - m 6 M m m                                                                                                    |                                                               |
|                                                                                                    |                                                                                                    | - x x + 10011101                                              |
|                                                                                                    | النفاحة التجارية                                                                                                    |                                                               |
|                                                                                                    | total long (                                                                                                    |                                                               |
|                                                                                                    | الايد المداديدة بدوائله ا                                                                                                    |                                                               |
|                                                                                                    | $\label{eq:state} \left\{ \begin{array}{cccc} \mathbf{x}_{1}^{*} & \mathbf{x}_{2}^{*} & \mathbf{x}_{2}^{*} & \mathbf{x}_{2}^{*} & \mathbf{x}_{2}^{*} & \mathbf{x}_{2}^{*} \\ \mathbf{x}_{1}^{*} & \mathbf{x}_{2}^{*} & \mathbf{x}_{2}^{*} & \mathbf{x}_{2}^{*} & \mathbf{x}_{2}^{*} \\ \mathbf{x}_{2}^{*} & \mathbf{x}_{2}^{*} & \mathbf{x}_{2}^{*} & \mathbf{x}_{2}^{*} & \mathbf{x}_{2}^{*} \\ \mathbf{x}_{2}^{*} & \mathbf{x}_{2}^{*} & \mathbf{x}_{2}^{*} & \mathbf{x}_{2}^{*} & \mathbf{x}_{2}^{*} \\ \mathbf{x}_{2}^{*} & \mathbf{x}_{2}^{*} & \mathbf{x}_{2}^{*} & \mathbf{x}_{2}^{*} & \mathbf{x}_{2}^{*} \\ \mathbf{x}_{2}^{*} & \mathbf{x}_{2}^{*} & \mathbf{x}_{2}^{*} & \mathbf{x}_{2}^{*} \\ \mathbf{x}_{2}^{*} & \mathbf{x}_{2}^{*} & \mathbf{x}_{2}^{*} & \mathbf{x}_{2}^{*} \\ \mathbf{x}_{2}^{*} & \mathbf{x}_{2}^{*} & \mathbf{x}_{2}^{*} & \mathbf{x}_{2}^{*} & \mathbf{x}_{2}^{*} \\ \mathbf{x}_{2}^{*} & \mathbf{x}_{2}^{*} & \mathbf{x}_{2}^{*} & \mathbf{x}_{2}^{*} \\ \mathbf{x}_{2}^{*} & \mathbf{x}_{2}^{*} & \mathbf{x}_{2}^{*} & \mathbf{x}_{2}^{*} & \mathbf{x}_{2}^{*} \\ \mathbf{x}_{2}^{*} & \mathbf{x}_{2}^{*} & \mathbf{x}_{2}^{*} & \mathbf{x}_{2}^{*} & \mathbf{x}_{2}^{*} & \mathbf{x}_{2}^{*} \\ \mathbf{x}_{2}^{*} & \mathbf{x}_{2}^{*} & \mathbf{x}_{2}^{*} & \mathbf{x}_{2}^{*} & \mathbf{x}_{2}^{*} & \mathbf{x}_{2}^{*} \\ \mathbf{x}_{2}^{*} & \mathbf{x}_{2}^{*} & \mathbf{x}_{2}^{*} & \mathbf{x}_{2}^{*} & \mathbf{x}_{2}^{*} & \mathbf{x}_{2}^{*} & \mathbf{x}_{2}^{*} \\ \mathbf{x}_{2}^{*} & \mathbf{x}_{2}^{*} & \mathbf{x}_{2}^{*} & \mathbf{x}_{2}^{*} & \mathbf{x}_{2}^{*} & \mathbf{x}_{2}^{*} & \mathbf{x}_{2}^{*} & \mathbf{x}_{2}^{*} & \mathbf{x}_{2}^{*} \\ \mathbf{x}_{2}^{*} & \mathbf{x}_{2}^{*} & \mathbf{x}_{2}^{*} & \mathbf{x}_{2}^{*} & \mathbf{x}_{2}^{*} & \mathbf{x}_{2}^{*} & \mathbf{x}_{2}^{*} & \mathbf{x}_{2}^{*} & \mathbf{x}_{2}^{*} \\ \mathbf{x}_{2}^{*} & \mathbf{x}_{2}^{*} & \mathbf{x}_{$ |                                                               |
|                                                                                                    | الحال، سوالیته اللاطل، الاسطان المربع شاهر و محمد العالة باسخ.<br>محمد هار المادين با الا و المحر محمد محمد المام المامية.<br>محمد على المادين المربع المر                                                                                                    | 12                                                            |
|                                                                                                    |                                                                                                    |                                                               |
|                                                                                                    | And to advise                                                                                                    |                                                               |
|                                                                                                    | ball in his bas                                                                                                    | Prop. processor                                               |
|                                                                                                    |                                                                                                    | $\mathcal{C} \subseteq \mathcal{M}^{n} \text{ respectively }$ |
|                                                                                                    | lake and attention to any other than a                                                                                                    | T.                                                            |
|                                                                                                    | an a she was a set of the set of the set of                                                                                                    | 4 - 7 - 4 - 4<br>                                             |
|                                                                                                    | 👌 ئىلىلەر 3، يەلجارىدى قىرىكەلەر                                                                                                    |                                                               |
|                                                                                                    | - Mar andra - Artada, e de 🧿                                                                                                    |                                                               |
|                                                                                                    | and the second second sec                                                                                                    | The second                                                    |
|                                                                                                    | enne est esta est 🧿                                                                                                    | 2.2                                                           |
| Conservation of the local division of the local division of the lo | ang tang tang tang tang tang tang tang t                                                                                                    |                                                               |

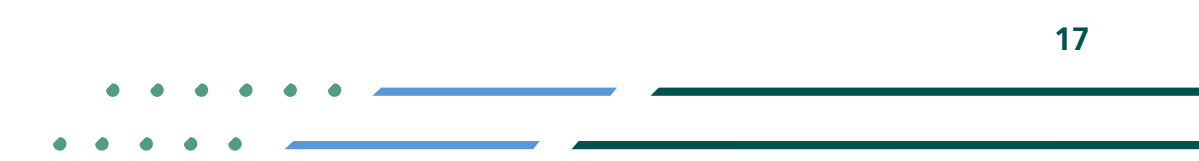

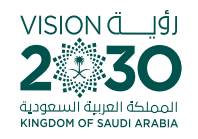

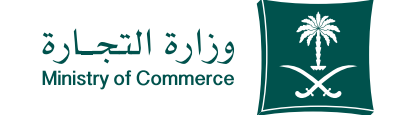

### Log in the account (user name, password or national access):

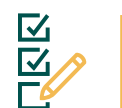

Log in via the Ministry of Commerce's access system or the unified national access:

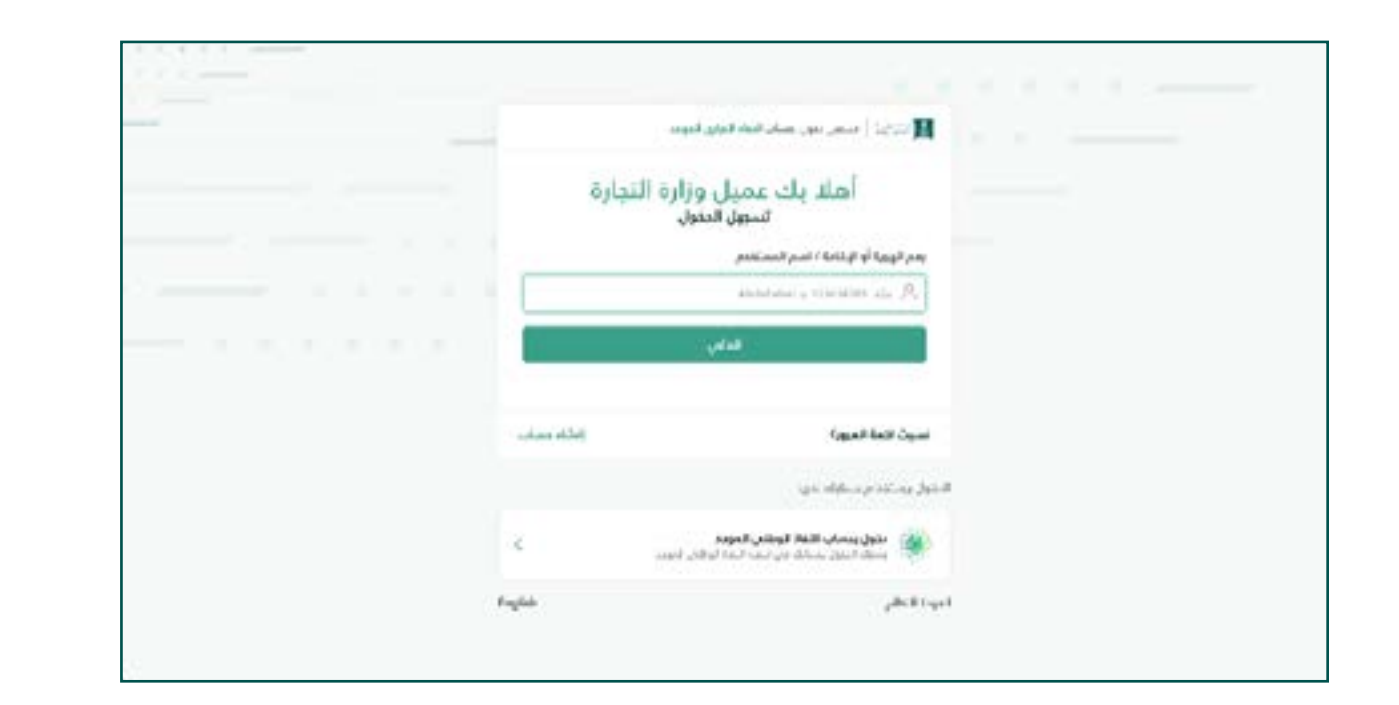

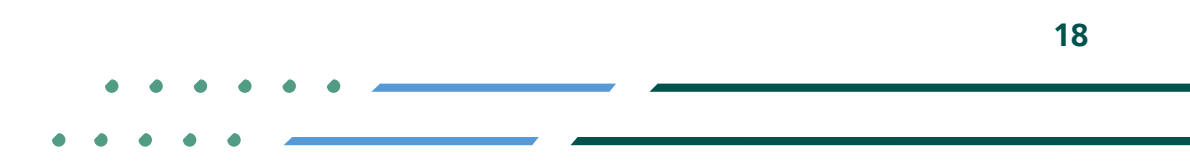

✓ fi ◎ ▷ MCgovSA | ♥ 1900 www.mc.gov.sa | @ cs@mc.gov.sa

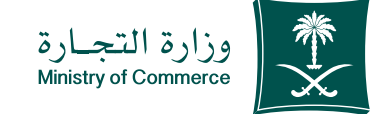

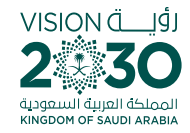

### After having paid, the status of the request becomes (final approved has been made)

|          |                 |              |                      |                                        |         | and the second second se |         |
|----------|-----------------|--------------|----------------------|----------------------------------------|---------|----------------------------------------------------------------------------------------------------|---------|
| -100     | diset/objective | المرج المتلب | 46                   | Adulted                                | dawlinh | 1559129                                                                                                    | GESTINA |
|          | 12              | 1443/0839    | الطنطلي              | Special State                          | -       | وستادر عالت المدل.<br>التجاري                                                                                                    | 12345   |
|          | ÷.              | 1442/05/14   | الدهند بتغني         | And the Party of Street                | -       | وهندادي مانات الهدي<br>الاجاري                                                                                                    | 12345   |
|          |                 | 140,0413     | ystaulist            | Participant Parents<br>United State    | -       | مهجرة برانات الهجان.<br>القواق                                                                                                    | 12345   |
| BARREN   | 5               | 1442,03036   | المتالموميلة الغايرة | supported                              |         | بالدية بالحرائذورة<br>الوطية سخ رائدة السجان<br>الأحالي                                                                                                    | 12345   |
| MATRICE. |                 | 1442/03/24   | istaziányatus.       | ana dia kata<br>Salah dia kata<br>Kata | -       | مسكرخ يانات لسدل<br>تقريبي                                                                                                    | 12345   |

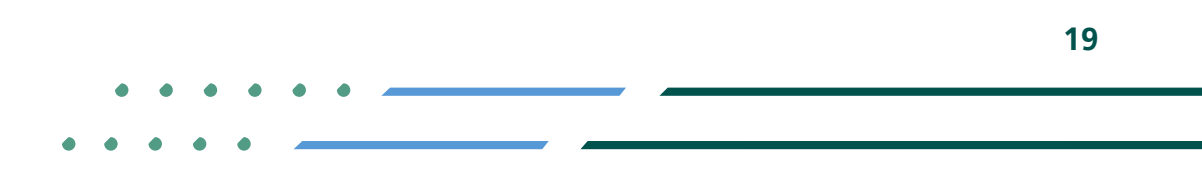

♥ ■ @ ■ MCgovSA♥ 1900www.mc.gov.sa@ cs@mc.gov.sa

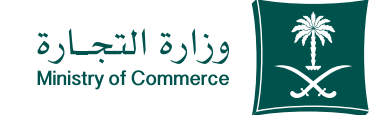

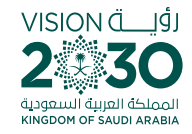

### Choose icon "Print Statement" for the extract you want to print out

| -100    | Bartelinsk |            | 44.64          | Acuted                               | - daatavi | ettotes                                                    | outstream of |
|---------|------------|------------|----------------|--------------------------------------|-----------|------------------------------------------------------------|--------------|
|         | 12         | 1443-0830  | الطنطلان       | igenutedates<br>Artest plantities    | -         | وستارح عالت المدق<br>الحاق                                 | 12345        |
|         | ÷.         | 1442/05/14 | المعدولفي      | distantinal<br>comm                  | -         | وهندي مانان الهدي<br>الجري                                 | 12345        |
|         |            | 140,04/13  | yotasilist     | Participant Parents<br>United States | -         | مهجرة برانات الهجان.<br>القواق                             | 12345        |
| hordsta | 5          | 1442/03/25 | مناجومته فبديه | supported                            |           | بالتركية وللمرافظ ولا<br>المطلية سرة والحاليسوني<br>القطلي | 12345        |
| METHOD  | ÷          | 1442/03/94 | lataziangahia. | unerthe hade<br>unerthers<br>had     | -         | مسكرخ يانات لسدان<br>تقواري                                | 12345        |

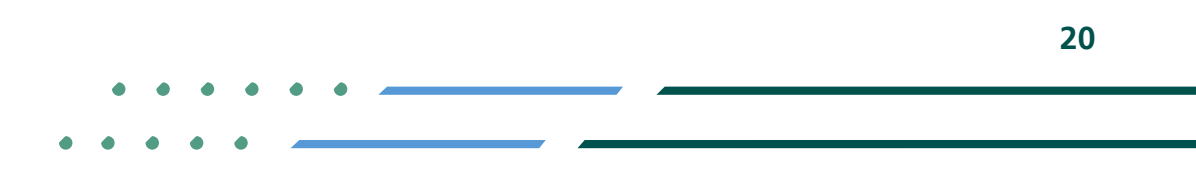

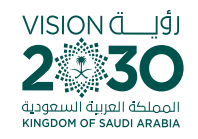

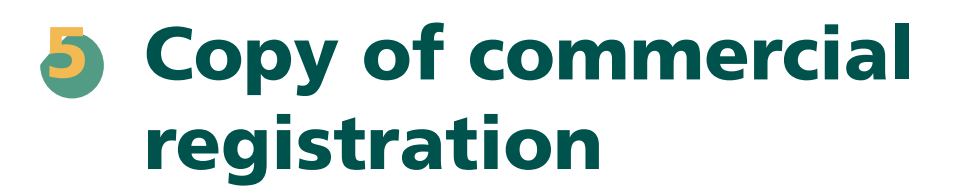

|                | وزارة الشينارة                                           | VISION d9)<br>243330                                                              |
|----------------|----------------------------------------------------------|-----------------------------------------------------------------------------------|
|                |                                                          |                                                                                   |
|                | إلى من يهمه الأمر                                        | , and Jag                                                                         |
| إدارة المواطن/ | ی بوراره انتخاره بعدم امتلاک آو                          | بقيد إدارة السحل النجار                                                           |
|                | ر دارىچ                                                  | هوية وطنية رقم<br>الي سجلات توارية حتم                                            |
|                | مذا المشود.<br>وتقبلوا أطيب تحياتي،،،                    | ويناء علان طلبة أعطان<br>و                                                        |
|                |                                                          |                                                                                   |
|                | - quara dhate yi baser ay<br>Yeryo Obil anyi gya, sa 77/ | مر الدي المراجعة (ما يور).<br>المراجع (الديني مربع المراجع).<br>ومراجع (12 ماريع) |
|                |                                                          |                                                                                   |
|                | 1240                                                     | ente gata                                                                         |

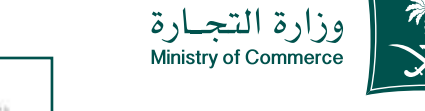

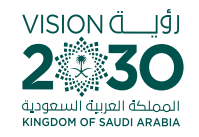

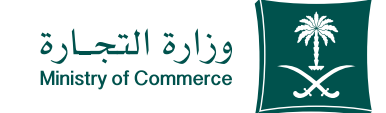

### Common Mistakes

### A copy of a suspended register cannot be submitted

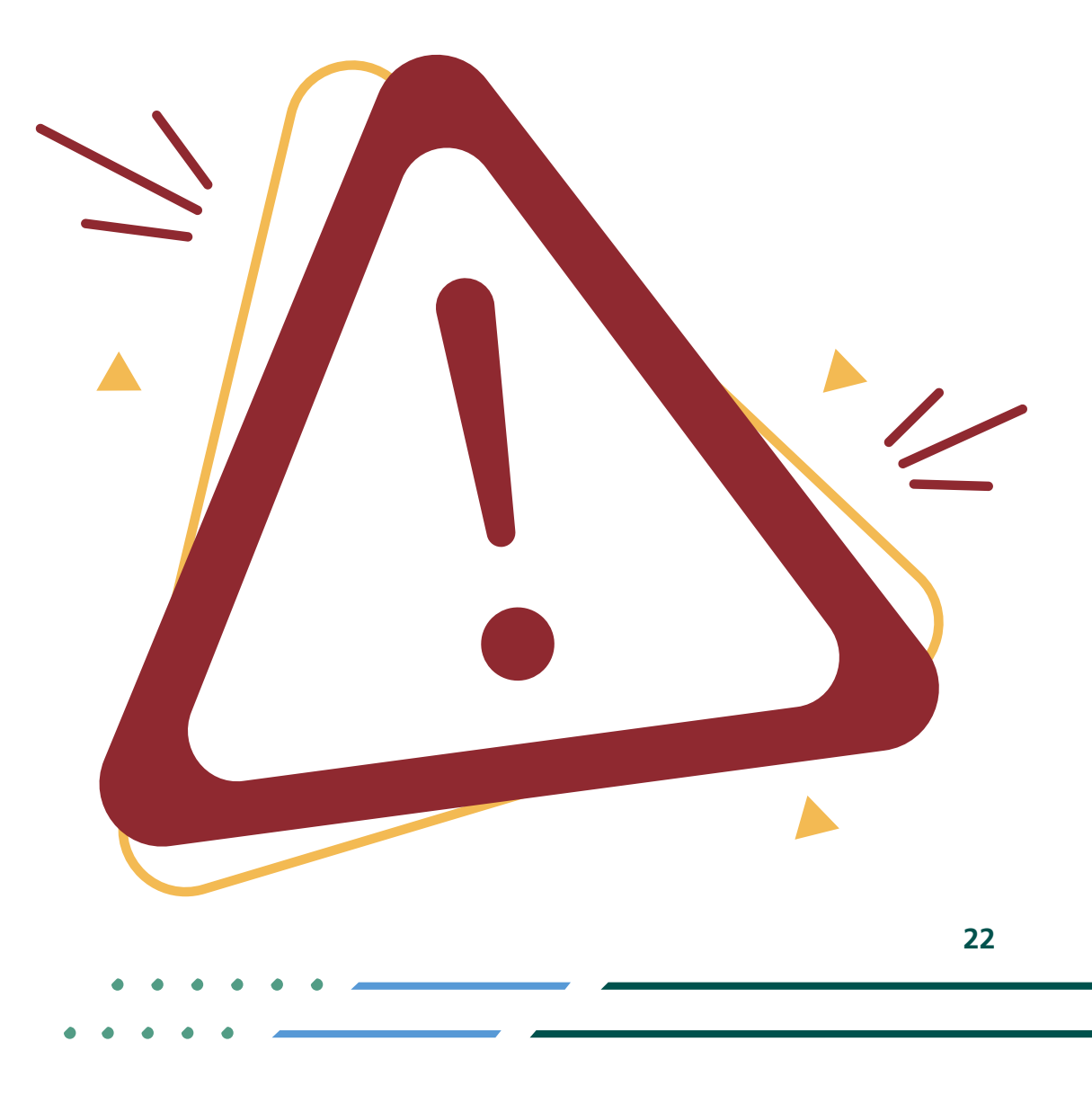

✓ Fi ◎ ▷ MCgovSA | ♥ 1900
 www.mc.gov.sa | @ cs@mc.gov.sa

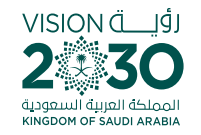

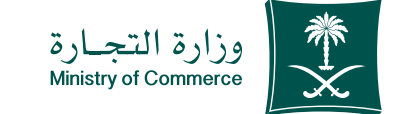

### Access the service

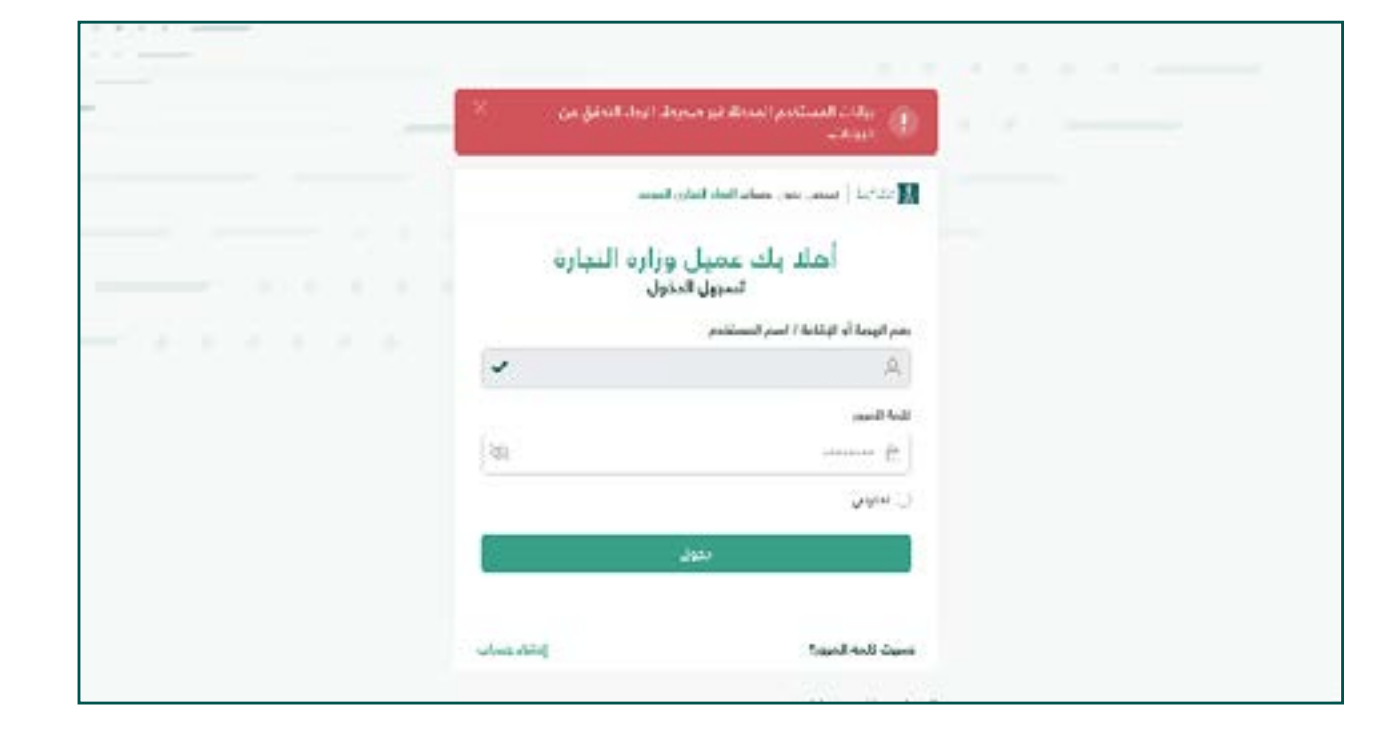

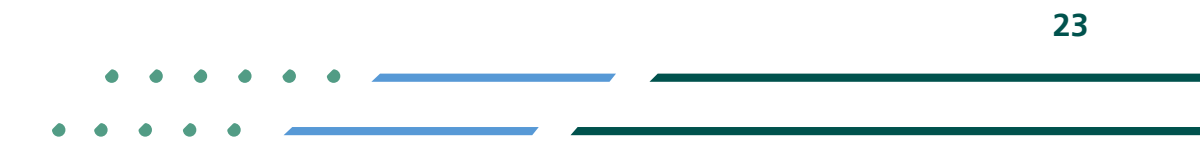

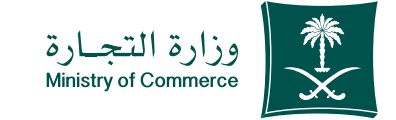

|                                                                                  | يې دېښې د مېرىد د مېرىد د مېرىد د مېرىد د مېرىد د مېرىد د مېرىد د مېرىد د مېرىد د مېرىد د مېرىد د مېرىد د مېرىد                 |
|----------------------------------------------------------------------------------|----------------------------------------------------------------------------------------------------|
|                                                                                  | unitarian manager manager an an an an an an an an an an an an an                                                                |
| *day                                                                             | -Acry                                                                                                    |
|                                                                                  | تقدد للعربل الذي يكون رقام القوية الوطنية مشاففة لسجل تجاري فائم                                                                |
| چک رشته السبینی الثماری                                                          | تشتت رغم لهوية الوطية                                                                                                    |
| تعلله راسم هوله الشمر راشم ولح وتندر سنبني تمترق بأزيلته تكويبان سلب هذه الإقادة | ر " روغاده بکنی                                                                                                    |
|                                                                                  | - 4448-077 : stapstop (1.50 ) (0.50 )                                                                                           |
|                                                                                  | است المواطئ                                                                                                    |
|                                                                                  | "ratial-states (specific")                                                                                                    |
|                                                                                  | ♦ gai, a *atia,                                                                                                    |
| 0                                                                                | × الوج الجلف فير مقبول - الواج الجلفات المقبدة : (April pog   Pril pog   pot   doc   docx) : المقدت المقبول - الواج (pg الواجو) |
|                                                                                  | الهناسات                                                                                                    |
|                                                                                  |                                                                                                    |
| 2                                                                                | Business atoms                                                                                                    |
|                                                                                  | - Charlet                                                                                                    |
|                                                                                  | 515-15m                                                                                                    |
|                                                                                  | 2022 C. 1997 - 1997 - 1997 - 1997 - 1997 - 1997 - 1997 - 1997 - 1997 - 1997 - 1997 - 1997 - 1997 - 1997 - 1997                  |

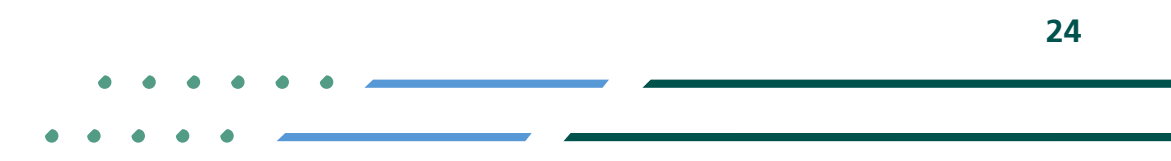

(If user data is not entered correctly, an error message appears to verify the data)

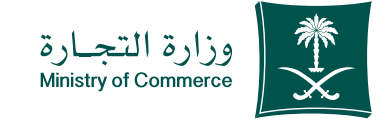

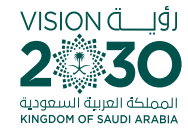

### Renew the commercial register and enter the number of the commercial register

If the commercial register is selected but an incorrect number is entered, the following message pops up: If the commercial register is selected but the space is left blank, the following message pops up

|            |              | Contractive on the second second second second second second second second second second second second second s | the state of the second second |
|------------|--------------|----------------------------------------------------------------------------------------------------|----------------------------------------------------------------------------------------------------|
| لسجيل كروخ |              | Sala4-,                                                                                                    | الكلابي الاتبادة الإنكتوباني أيضير                                                                                                    |
| *          |              |                                                                                                    |                                                                                                    |
| 0          |              | النجاري للمؤسسة<br>الحالب<br>سابقاً                                                                             | پرچی، ادفال رقم الندچل<br>پرچی، ادفال بازیغ الاقل<br>برچی، ادفال انتم الملک ا<br>برچی، ادفال اسم الملک ا                                                                                                    |
|            |              | 8(*,L_1,R_2)                                                                                                    | ipologi (ipologi                                                                                                    |
|            |              | يعاريها الم                                                                                                    | «مماسحان الحاني:                                                                                                    |
|            | d digfetery  |                                                                                                    |                                                                                                    |
|            |              | للخيأة سجلاه اللجاري زلان شخص أخز                                                                               | تقدم للعميني الذي ذمر ناقى م                                                                                                    |
|            | الألق مانحية |                                                                                                    |                                                                                                    |
|            |              | ناويم فالهي- *                                                                                                  | داده اسجال انجازی<br>الریکسیة : *                                                                                                    |
|            | taitai o     | that is garged)                                                                                                 | اسجالبالك لماني:"                                                                                                    |
|            | 1 de també   | that Geganzy                                                                                                    | ารให้สุของเป็นสุขานสา                                                                                                    |
|            |              |                                                                                                    | Bart der Rite all ann Bart                                                                                                    |
|            |              |                                                                                                    | + gauge failing                                                                                                    |
|            |              | الطفالمغاو                                                                                                    |                                                                                                    |

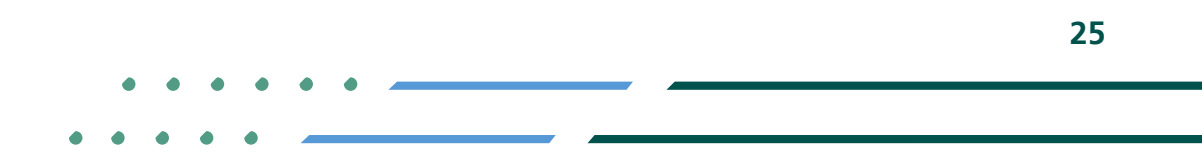

✓ A ◎ ► MCgovSA | ♥ 1900
 www.mc.gov.sa | @ cs@mc.gov.sa

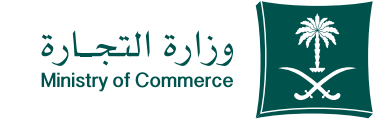

26

Select the type of 3 statement (a copy of commercial registration data and fill out the required fields):

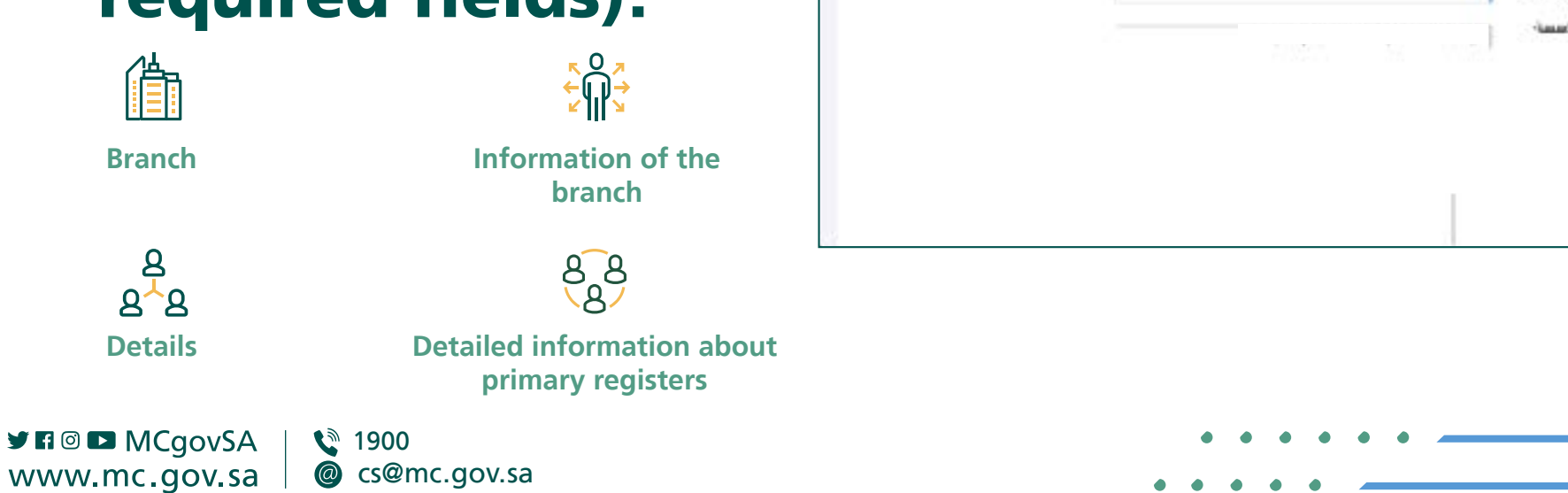

|            |                       |                          | تهام الإفادة الإنجليوني            | tantiar 🧾                            |
|------------|-----------------------|--------------------------|------------------------------------|--------------------------------------|
| لسجيل كروخ |                       |                          | عر-انعادة                          | الكلة برالافانية الإنكبوراني (يت     |
| *          |                       |                          |                                    |                                      |
| 0          |                       |                          | û                                  | يرجين ادخال اسم مالك                 |
|            |                       |                          | الموسية، موسية                     | "totogiled                           |
|            |                       |                          | التهاسي                            | مصبر السخال للمادي*                  |
|            | ىق ارشادة             |                          |                                    |                                      |
|            | م زانی اسم تعاری مدید | متجاري أو استرتحاري فالد | فيبر اهمة التجاري من شخصي إلى الله | تقدم لتعميل الذي يرغب بك             |
|            | مرد مقصفه             | Ling Salahi              |                                    |                                      |
|            |                       | - Mundaldle              |                                    | ر الكر السجل التجاري<br>الوراسيين: " |
|            | 210405 SX 0005        | -maritožumi-<br>tarate   | National Processor                 | معجال ومعا الشدور                    |
|            |                       |                          |                                    | تاريخ للتقسر :                       |
|            |                       |                          |                                    | <ul> <li>Standard</li> </ul>         |
|            |                       |                          |                                    | المتحطات                             |
|            |                       |                          |                                    |                                      |

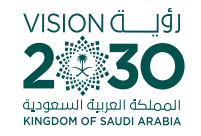

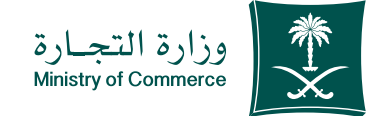

28

## When you log in the Ministry of Commerce's system, you can add, remove and manage your favorite e-services.

Here

# When you log in the Tijarti Platform, you can view all your commercial registers, transactions and latest alerts regarding your commercial activities.

🚰 Here

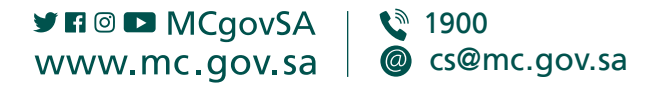

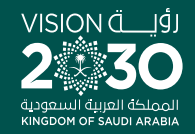

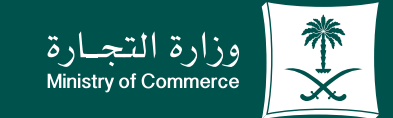

### Thank you.

♥ ¶ @ ▶ MCgovSA www.mc.gov.sa

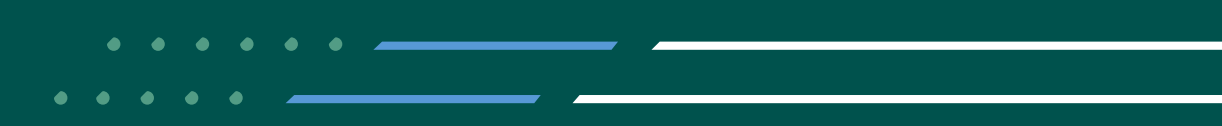